## Llegó BRJA Todo es más fácil

Transformá tu celular en **una billetera.** 

Consultá saldos y movimientos actualizados.

Hacé transferencias de forma inmediata.

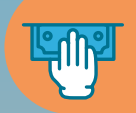

٩

Realizá órdenes de extracción para retirar dinero sin tarjeta.

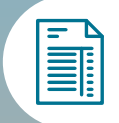

Aboná tus impuestos y servicios de manera rápida y sencilla.

Pagá tus compras con código QR.

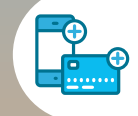

Recargá saldo para transporte y celular desde donde estés.

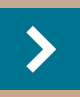

**Descargala y registrate** en simples pasos.

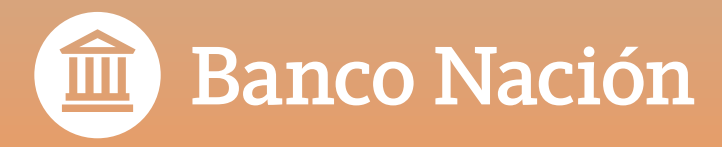

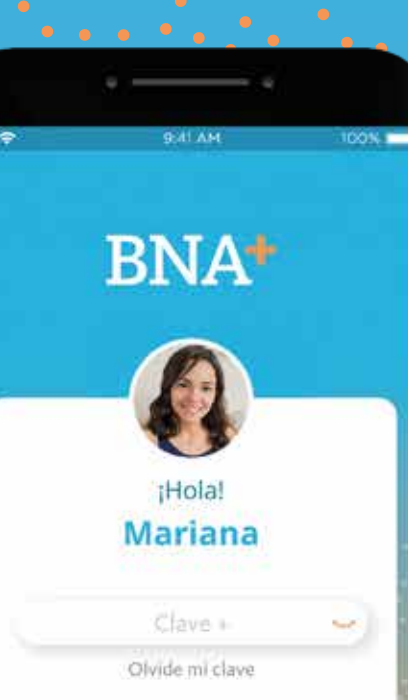

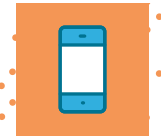

## Generá tu usuario de BNA+

Seguí las indicaciones de la guía paso a paso para tener tu billetera.

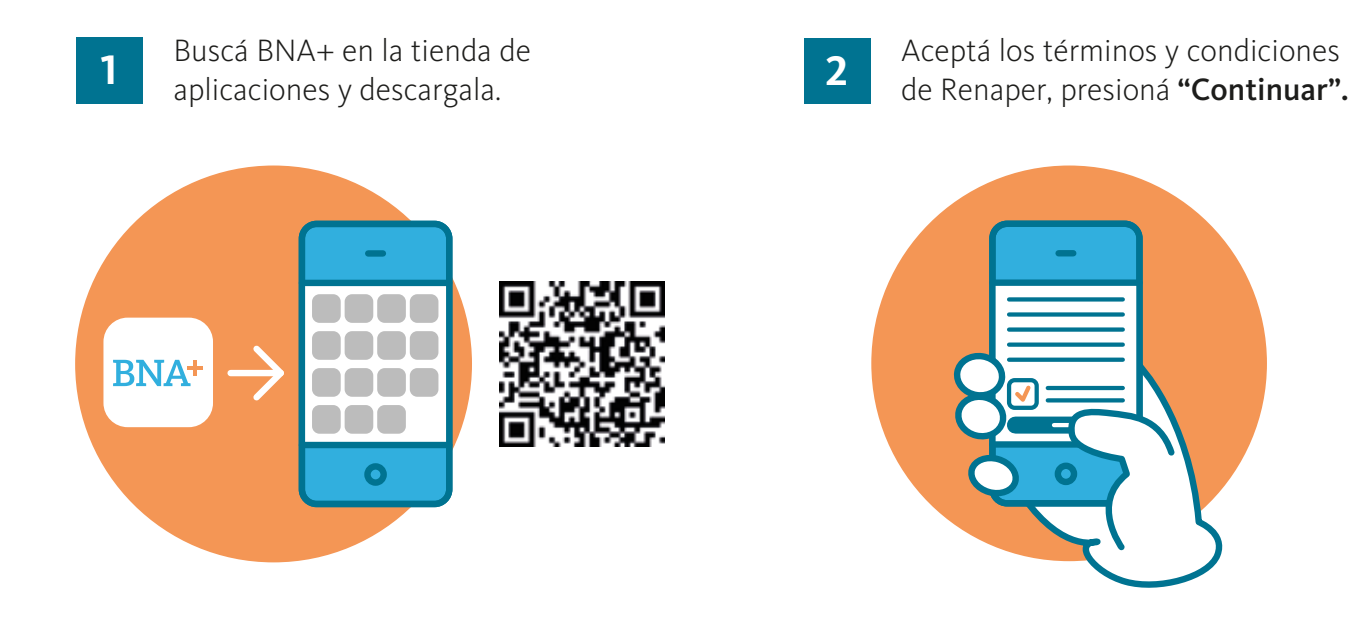

3 Escaneá frente y dorso de tu DNI.

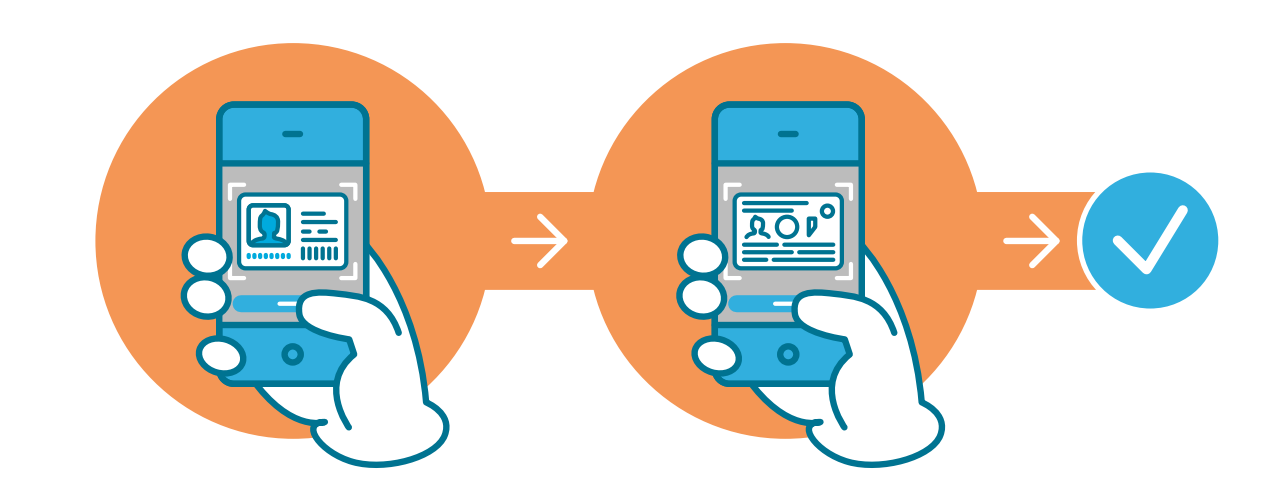

Encuadrá el frente de tu DNI en el marco que aparece en tu celular y sacá una foto mediante la opción **"Capturar"**. Luego hacé el mismo procedimiento con el dorso, presioná **"Finalizar"**.

Vas a ver un mensaje avisándote que el proceso fue exitoso, presioná "Continuar".

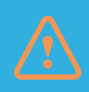

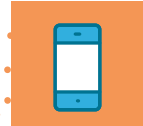

Validá tu identidad con una selfie. 4

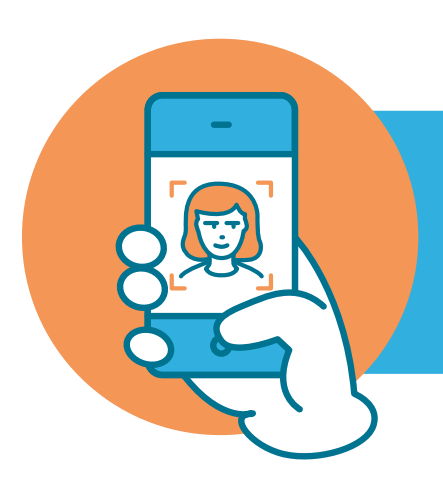

identidad, presioná **"Continuar"** y aceptá los

5

Ingresá tu mail y presioná "Continuar".

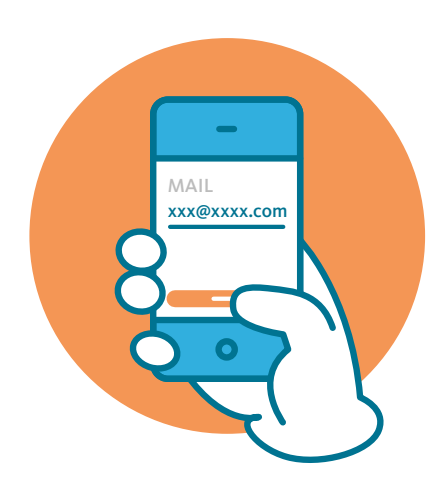

6

Incorporá el código de verificación que te llegó por correo electrónico y presioná **"Aceptar"**.

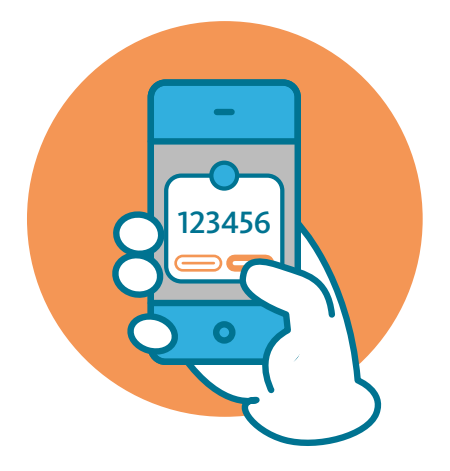

7

Seleccioná la tarjeta de débito con la que deseás operar y presioná **"Ingresar".** 

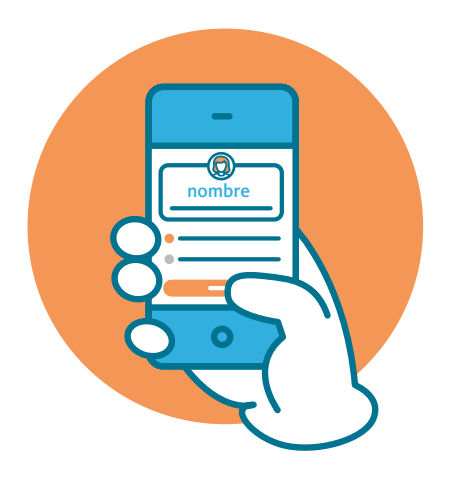

8

Definí una clave para realizar tus operaciones en la billetera y presioná **"Continuar"**.

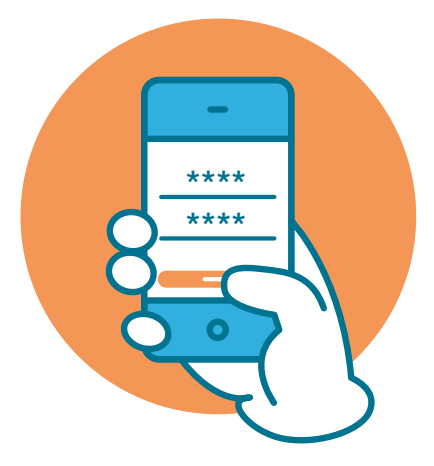

¡Listo!, ya podés comenzar a operar con BNA+

Centro de Atención al Cliente:

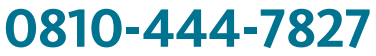

de lunes a viernes de 8:00 a 20:00

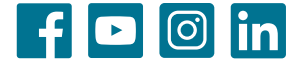